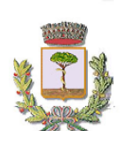

SETTORE I PUBBLICA ISTRUZIONE Servizio refezione scolastica infanzia

### Iscrizioni online ai servizi SCOLASTICI per il nuovo anno scolastico 2024/2025

Si comunica che ad **OTTOBRE** partirà il servizio di refezione scolastica infanzia, tutti coloro che intendono usufruire del servizio (nuovi e vecchi utenti) devono formulare istanza di iscrizione per il nuovo anno scolastico 2024/2025 attraverso il Portale Iscrizioni Online.

Per tutte le famiglie sarà quindi possibile richiedere per i propri figli **un rinnovo d'iscrizione** (per gli utenti già iscritti e che accedono sull'attuale portale/APP) oppure richiedere una **nuova iscrizione** al servizio (per utenti mai iscritti).

# **MODALITÀ D'ISCRIZIONE**

## Nuovi iscritti:

L'accesso al portale dovrà essere effettuato accedendo al link <u>https://www1.eticasoluzioni.com/frattaminoreportalegen</u>

#### Iscrizione con Codice Fiscale dell'alunno

| i - Se sei un nuovo iscritto ed è il pr<br>'Sono un nuovo iscritto'.                       | rimo acceso, Inserire solamente il Codice Fiscale Alunno e premere il tasto                                                         |  |  |  |
|--------------------------------------------------------------------------------------------|----------------------------------------------------------------------------------------------------|--|--|--|
| i - Se sei un nuovo iscritto, hai già e<br>Password fornita durante l'iscrizion            | effettuato l'iscrizione e vuoi modificare i dati, inserire il Codice Fiscale, la<br>se e premere il tasto 'Sono un nuovo iscritto'. |  |  |  |
|                                                                                            |                                                                                                    |  |  |  |
| Iscrizioni Anno Scolastico                                                                 |                                                                                                    |  |  |  |
| Codice Fiscale Alunno                                                                      |                                                                                                    |  |  |  |
| Password                                                                                   |                                                                                                    |  |  |  |
| Comune                                                                                     |                                                                                                    |  |  |  |
| A American II Lineans do mart                                                              |                                                                                                    |  |  |  |
| Attenzionett L'accesso da questa sezione deve essere eseguno solamente dal nuovi iscritta. |                                                                                                    |  |  |  |
|                                                                                            |                                                                                                    |  |  |  |

• I nuovi iscritti dovranno premere il tasto **Nuova Iscrizione**. Successivamente inserire solamente il **Codice Fiscale Alunno** e premere il tasto verde 'Sono un nuovo

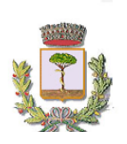

SETTORE I PUBBLICA ISTRUZIONE Servizio refezione scolastica infanzia

*iscritto*'. Inserire tutti i dati richiesti dal form, salvare l'iscrizione e, infine, scaricare la documentazione utile generata al termine.

 Per la modifica dell'iscrizione già salvata ed inoltrata all'ufficio, premere sempre il tasto Nuova Iscrizione al link indicato sopra, inserire il Codice Fiscale Alunno, la Password fornita durante l'iscrizione e premere il tasto verde 'Sono un nuovo iscritto'. Eseguire il Cambio Password scegliendo una password personale che rispetti i requisiti richiesti, modificare i dati, salvare e scaricare la documentazione generata al termine dell'iscrizione.

## **Rinnovo d'iscrizione:**

#### Rinnovo con credenziali standard (codice utente e password)

Chi dovrà effettuare il rinnovo d'iscrizione dovrà collegarsi al Portale Genitori tramite il link <u>https://www1.eticasoluzioni.com/frattaminoreportalegen</u> effettuare l'accesso con le credenziali in possesso ed entrare nella sezione **Anagrafiche > Rinnova iscrizione**.

Attenzione: in caso di iscrizione di più fratelli, iscrivere tutti gli utenti con lo stesso genitore/tutore.

## Per nuovi iscritti e rinnovi d'iscrizione

In seguito all'accesso al portale, verrà richiesto di inserire un indirizzo e-mail valido, sul quale riceverete un codice da utilizzare per procedere all'iscrizione.

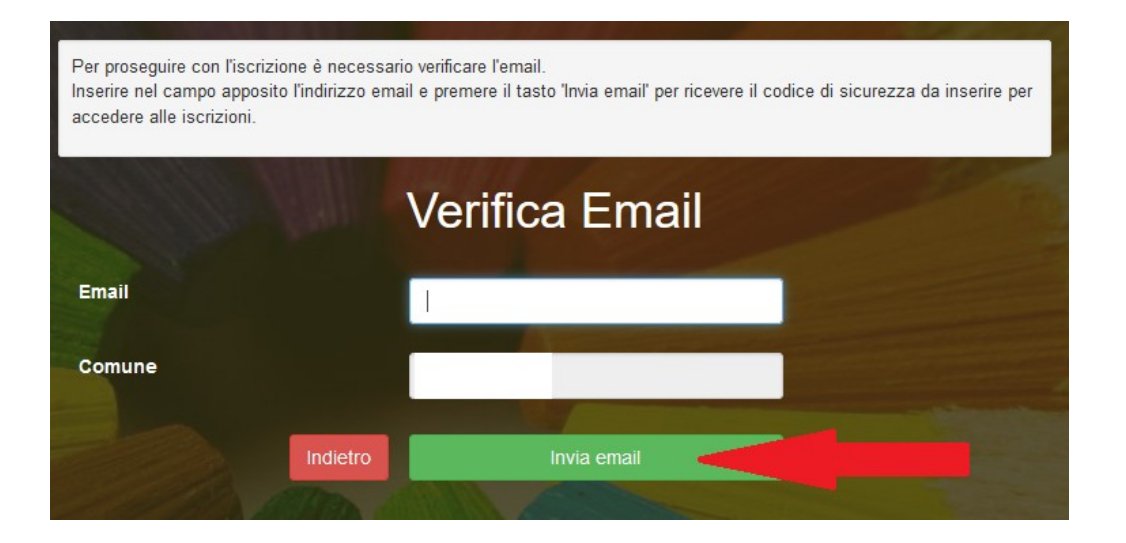

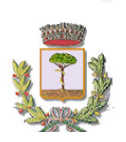

#### SETTORE I PUBBLICA ISTRUZIONE Servizio refezione scolastica infanzia

| Codice sicurezza inviato co | correttamente. Inserire il codice e premere il tasto Conferma per procedere con l'iscrizione. |                                        |  |  |  |
|-----------------------------|-----------------------------------------------------------------------------------------------|----------------------------------------|--|--|--|
| Codice sicurezza            |                                                                                               | Inserire qui codice ricevuto via email |  |  |  |
| Comune                      |                                                                                               | Demo Prova                             |  |  |  |
|                             | Indietro                                                                                      | Conferma                               |  |  |  |

A questo punto sarà necessario compilare tutti i dati richiesti.

Inoltre, ci sarà la possibilità di salvare in bozza l'iscrizione online, premendo il tasto "Salva Bozza". In questo modo sarà possibile salvare i dati inseriti fino a quel momento per poter accedere di nuovo e inviare la domanda in un secondo momento.

Per poter salvare in bozza l'iscrizione è necessario aver compilato i dati dell'utente e del genitore e aver accettato l'autorizzazione al trattamento dei dati personali.

#### La funzionalità di salvataggio in bozza è attiva solo per le nuove iscrizioni.

N.B. Per inviare l'iscrizione al gestore del servizio è necessario aver portato a termine la domanda online fino all'ultimo step. Il salvataggio in bozza dell'iscrizione, infatti, non è sufficiente per considerare valida l'iscrizione.

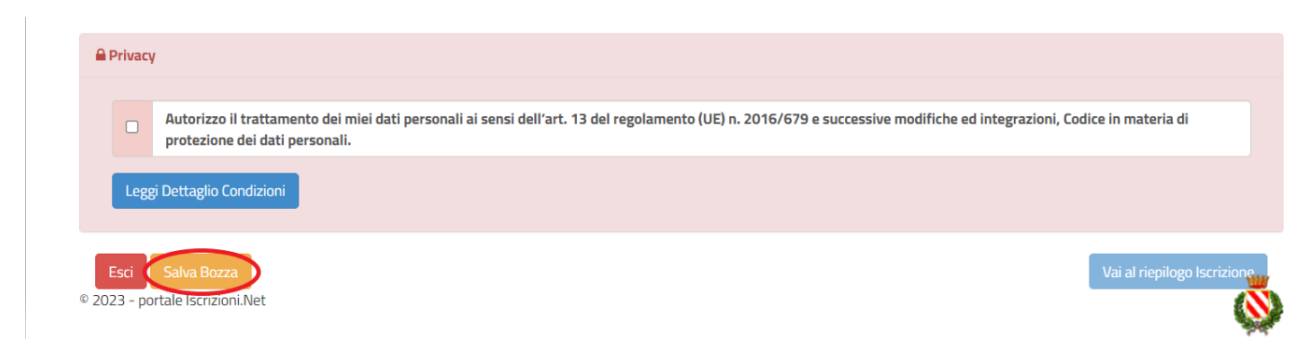

# Salvataggio in bozza dell'iscrizione per gli utenti con Credenziali (Codice Fiscale e password)

Per gli utenti che accedono al portale con Codice Fiscale, al momento del salvataggio in bozza verrà inviata in automatico un'e-mail all'indirizzo censito, contenente una password temporanea per poter accedere di nuovo all'iscrizione successivamente.

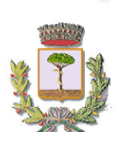

#### SETTORE I PUBBLICA ISTRUZIONE Servizio refezione scolastica infanzia

Una volta compilati tutti i campi previsti, si dovrà premere il tasto "Vai al riepilogo iscrizione".

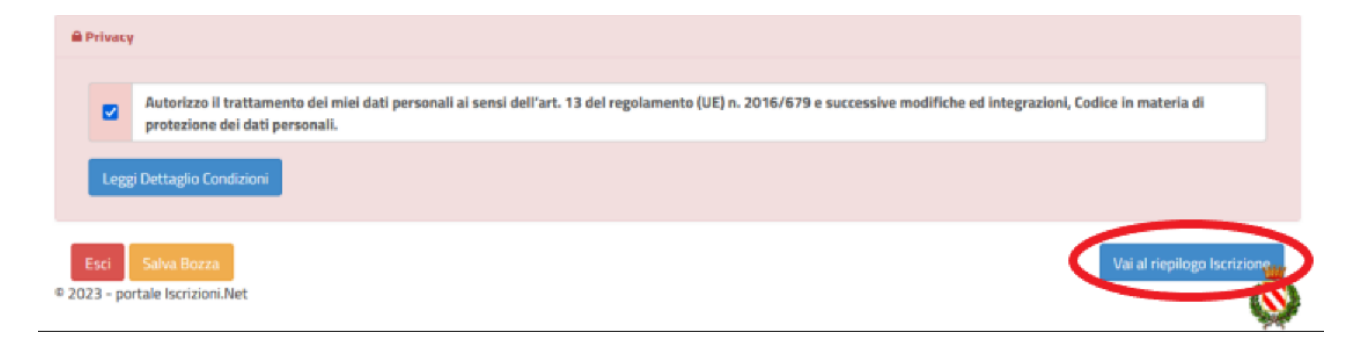

In questo modo si avrà la possibilità di verificare i dati inseriti. Per modificare eventuali dati sbagliati sarà necessario premere il tasto "Modifica iscrizione".

| Privacy                                            |                                                                         |                                                |                                      |
|----------------------------------------------------|-------------------------------------------------------------------------|------------------------------------------------|--------------------------------------|
| Autorizzo il trattameni<br>protezione dei dati per | o dei miei dati personali ai sensi dell'art. 13 del regolame<br>sonali. | nto (UE) n. 2016/679 e successive modifiche et | d integrazioni, Codice in materia di |
| Leggi Dettaglio Condizioni                         |                                                                         |                                                |                                      |
| Esci Indietro Salva Bozz                           | Modifica Iscrizione                                                     |                                                | Invia Iscrizione                     |
| 2023 - portale Iscrizioni.Net                      |                                                                         |                                                |                                      |

Per inviare definitivamente l'iscrizione, si dovrà premere il tasto "Invia Iscrizione".

| Privacy                                                                                       |                                                                                                    |
|-----------------------------------------------------------------------------------------------|----------------------------------------------------------------------------------------------------|
| -                                                                                             |                                                                                                    |
| Autorizzo il trattamento dei miei dati personali ai sensi o<br>protezione dei dati personali. | fell'art. 13 del regolamento (UE) n. 2016/679 e successive modifiche ed integrazioni, Codice in materia di |
| Leggi Dettaglin Condizioni                                                                    |                                                                                                    |
|                                                                                               |                                                                                                    |
| Esci Indietro Salva Bozza Modifica Iscrizione                                                 | Invia Iscrizion                                                                                            |
| )23 - portale Iscrizioni.Net                                                                  |                                                                                                    |

Al termine del processo, sarà possibile scaricare:

- ✓ il riepilogo della domanda d'iscrizione compilata
- ✓ il manuale informativo che spiega come utilizzare il portale e APP (es. per effettuare un pagamento online a partire dall'avvio del nuovo AS)

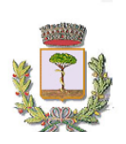

SETTORE I PUBBLICA ISTRUZIONE Servizio refezione scolastica infanzia

✓ la lettera con le proprie credenziali d'accesso

Contestualmente il sistema invierà una e-mail all'indirizzo inserito in fase di iscrizione contenente il documento delle credenziali di accesso.

#### Verifica dello stato dell'iscrizione

Una volta inviata l'iscrizione, il gestore del servizio dovrà verificarla e confermarla\_.Per verificare lo stato dell'iscrizione, si dovrà accedere di nuovo alla domanda, tramite il canale di autenticazione previsto dal vostro Ente, e visionare se l'iscrizione è stata confermata o meno tramite il box in alto.

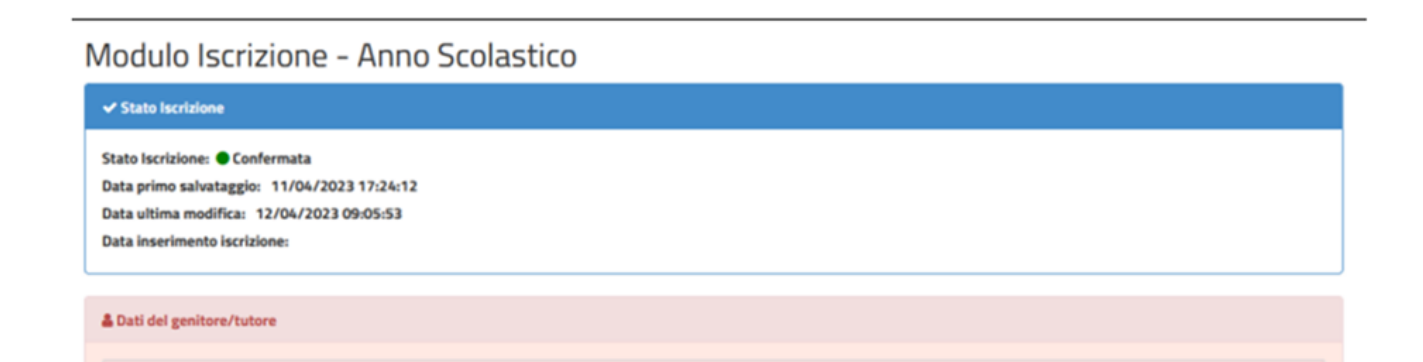